# **Urssaf**

Fiche pratique

### Au service de notre protection sociale

### Profession libérale réglementée

### Demandez un délai de paiement

## Vous pouvez demander en ligne un délai supplémentaire pour régler vos cotisations

### 1 Rendez-vous sur urssaf.fr

En page d'accueil, cliquez sur «Connectez-vous» pour accéder à votre espace en ligne.

|                                    | Créez votre espace en ligne A Connectez-vous                                                                                                    |  |  |  |  |  |
|------------------------------------|----------------------------------------------------------------------------------------------------|--|--|--|--|--|
| Urssaf                             | Employeur Indépendant Particulier Vouvrir TUrssaf                                                                                                    |  |  |  |  |  |
|                                    | En fonction de votre profil, les identifiants de connexion sont différents.<br>Retrouvez dans cette liste les identifiants de connexion par profil :                                |  |  |  |  |  |
| Connectez-vous a votre             | Employeur >     write adresse countial Siret ou Siren :                                                                                                    |  |  |  |  |  |
| Tous les champs sont obligatoires. | <ul> <li>Artisan / Commerçant / Profession libérale non réglementée, dont<br/>gérant majoritaire<br/>votre adresse courriel ou numéro de sécurité sociale (13 chiffres);</li> </ul> |  |  |  |  |  |
| identifiant                        | <ul> <li>Profession libérale réglementée dont gérant majoritaire avec Siret &gt;<br/>votre adresse courriel ou numéro de sécurité sociale (13 chiffres);</li> </ul>                 |  |  |  |  |  |
|                                    | <ul> <li>Profession libérale réglementée : gérant majoritaire sans Siret &gt;<br/>votre adresse courriel ou numéro de sécurité sociale (13 chiffres);</li> </ul>                    |  |  |  |  |  |
| •                                  | <ul> <li>Praticien et auxiliaire médical (Pam) &gt;<br/>votre adresse courriel ou numéro de sécurité sociale (15 chiffres) ;</li> </ul>                                             |  |  |  |  |  |
| Mot de passe cublié ?              | <ul> <li>Offre simplifiée pour les médecins remplaçants (RSPM) &gt;<br/>votre adresse courriel, Siret ou Siren.</li> </ul>                                                          |  |  |  |  |  |
|                                    | Conjoints collaborateurs Pam (praticien et auxiliaire médical) >                                                                                                    |  |  |  |  |  |
| Se connecter ->                    | <ul> <li>Conjoint collaborateur de chef d'entreprise profession libérale &gt;<br/>Votre adresse courriel ou numéro de sécurité sociale (13 chiffres);</li> </ul>                    |  |  |  |  |  |

### 2 Dans « Documents & Démarches », sélectionnez « Demander un délai de paiement »

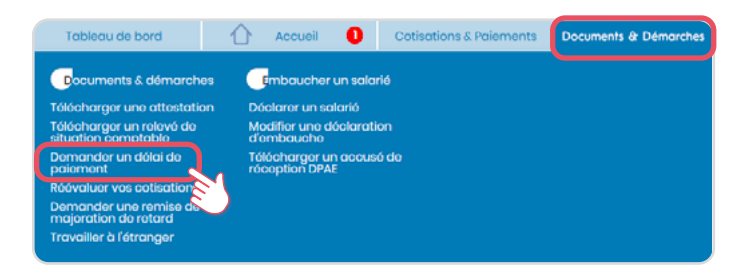

#### $\rightarrow$ Puis cliquez sur «Suivant».

|                                                                                 |                              |                              |                                 |                  | <u> </u>         |                    |
|---------------------------------------------------------------------------------|------------------------------|------------------------------|---------------------------------|------------------|------------------|--------------------|
| Statut du cor                                                                   | npte                         | Compositi<br>dema            | on do la<br>nde                 | Paiement         | <u>}</u>         | Envoi              |
| oordonnées                                                                      |                              |                              |                                 |                  |                  |                    |
| iléphone fixe                                                                   | 00 00                        | 00 00 00                     | Adresse e                       | r-mail           |                  |                    |
| iléphone mobile                                                                 | Inconr                       | u                            |                                 |                  |                  | Modifier           |
| bjet du messa<br>étail de vos sol                                               | ge : Demande<br>des débiteur | r un délai d<br>s à régulari | e paiement<br>ser au 16/03/2023 |                  |                  |                    |
| Périodes                                                                        | Cotisations                  | Pénalités                    | Majorations de retard           | Frais de justice | Crédit           | Remarque           |
| Octobre 2020                                                                    | 922.00 €                     | 0,00 €                       | 0.00€                           | 0.00 €           | 0,00€            |                    |
| Novembre 2020                                                                   | 4 617,00 €                   | 0,00 €                       | 0,00 €                          | 0,00 €           | 0,00€            |                    |
| Décembre 2020                                                                   | 4 514,00 €                   | 0,00 €                       | 0,00 €                          | 0,00 €           | 0,00 €           |                    |
| Régul 2020                                                                      | 1075,00 €                    | 0,00 €                       | 0,00 €                          | 0,00 €           | 0,00 €           |                    |
| Décembre 2021                                                                   | 103,00 €                     | 0,00 €                       | 0,00 €                          | 0,00 €           | 0,00 €           |                    |
| Fóvrior 2022                                                                    | 8,00 €                       | 0,00 €                       | 0,00 C                          | 0,00 €           | 0,00 €           |                    |
| Mars 2022                                                                       | 4,00 €                       | 0,00 €                       | 0,00 €                          | 0,00 €           | 0,00€            |                    |
| Avril 2022                                                                      | 4,00 €                       | 0,00 €                       | 0,00 €                          | 0,00 €           | 0,00€            |                    |
| Mai 2022                                                                        | 4,00 €                       | 0,00 €                       | 0.00 C                          | 0,00 €           | 0,00€            |                    |
| Juin 2022                                                                       | 8,00 €                       | 0,00 €                       | 0,00 €                          | 0,00 €           | 0,00 €           |                    |
| luillet 2022                                                                    | 8,00 €                       | 0,00 €                       | 0,00€                           | 0,00 €           | 0,00€            |                    |
| AOUT 2022                                                                       | 8,00 €                       | 0.00 €                       | 0.00€                           | 0.00 €           | 0.00€            |                    |
|                                                                                 | 8.00 €                       | 0.00 €                       | 0.00 €                          | 0.00 €           | 0.00€            |                    |
| Septembre2022                                                                   | 800.0                        | 0,00 €                       | 0,00 €                          | 0,00 €           | 0,00€            |                    |
| Septembre2022<br>Octobre 2022                                                   | 0,006                        |                              | 5 4 4 A                         | 000.6            | 0.00 €           |                    |
| Septembre2022<br>Octobre 2022<br>Novembre 2022                                  | 111,00 C                     | 0,00 €                       | 5,00 €                          | 0,00 0           |                  |                    |
| Septembre2022<br>Octobre 2022<br>Novembre 2022<br>Décembre 2022                 | 0,00 €<br>0,00 €             | 0,00 €<br>0,00 €             | 5,00 €<br>0,00 €                | 0,00 C           | 0,00 €           |                    |
| Septembre2022<br>Octobre 2022<br>Novembre 2022<br>Décembre 2022<br>Février 2023 | 0,00 €<br>0,00 €<br>0,00 €   | 0,00 €<br>0,00 €<br>0,00 €   | 0,00 C                          | 0,00 €<br>0,00 € | 0,00 €<br>0,00 € | Cotisations à veni |

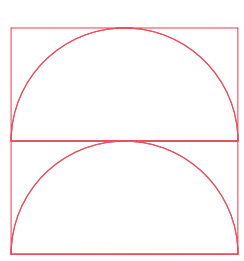

- $\rightarrow$  Le montant
- → Le nombre d'échéances souhaité
- $\rightarrow$  Le moyen de paiement
- $\rightarrow$  La date de la première échéance
- $\rightarrow$  Circonstance de la demande

| Statut du compte                                                | Compo                        | esition de la<br>mande | Paie              | ment              |                | Envoi             |
|-----------------------------------------------------------------|------------------------------|------------------------|-------------------|-------------------|----------------|-------------------|
| Coordonnées                                                     |                              |                        |                   | /i                | /              |                   |
| l'éléphone fixe                                                 | 00 00 00 00 00               |                        | Adresse e-ma      | a                 |                |                   |
| l'éléphone mobile                                               | Inconnu                      |                        |                   |                   |                | Modifier 💋        |
| Objet du message :<br>Composition de votr                       | Demander un dél<br>e demande | ai de paiement         |                   |                   |                |                   |
| 'Les informations prècèdée<br>Montant() *                       | s d'un astérisque sont c     | bligatoires            |                   |                   |                |                   |
| Nombre d'échéances de pa<br>cotisation:                         | iement de                    | 1 v                    |                   |                   |                |                   |
| Moyen de palement:                                              |                              | Télépalement           | v                 |                   |                |                   |
| Date de première échéano                                        | . <b>-</b>                   |                        | v                 |                   |                |                   |
| Notivez votre demande: *                                        |                              |                        |                   |                   |                |                   |
|                                                                 |                              |                        |                   |                   |                |                   |
|                                                                 |                              |                        |                   |                   |                |                   |
|                                                                 |                              |                        |                   |                   |                |                   |
| <ul> <li>Je sellicite dès maint<br/>ichéancier soldé</li> </ul> | enant une demande            | do romiso do majo      | oration do retard | et/ou de pénalite | ás qui sora ax | aminóo uno fois m |
|                                                                 |                              |                        |                   |                   |                | Valldar 🔿         |

Puis cliquez sur «Valider».

Bon à savoir

Dans le cas où vous ne recevrez pas une notification d'accord immédiate, vous serez prévenu par mail, dans un délai de 15 jours, de la mise à disposition de la notification d'accord ou de refus sur votre compte.

Retrouvez les coordonnées des Urssaf en cliquant sur ce lien.

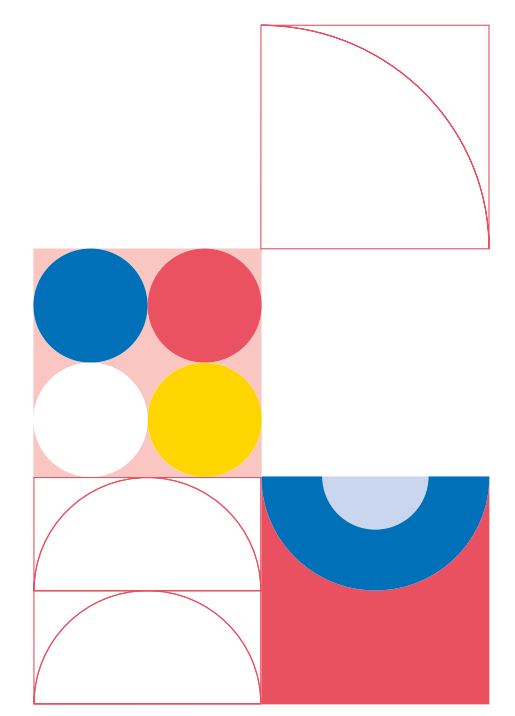